ATC-850 High Speed Isolated USB <=> RS-232/422/485 Interface Converter

# User's Manual

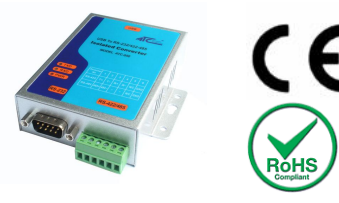

#### Introduction

The ATC-850 module is a cost-effective way to convert RS485 industrial buses to a USB interface. When connected to a PC USB port the ATC-850 module is automatically detected and is installed as a native COM port which is compatible with any existing serial communication application. They have 600W protect between the USB port and RS-232 /422/485 protects. The ATC-850 has a 384 byte receive buffer with an adjustable timeout and a 128 byte transmit buffer with auto-transmit control. The ATC-850 makes it easier to add RS485 devices to your system with easy plug-and-play.

#### Features

• Computer interface: USB 1.1 2.0 Plug and Play.

Operational system virtual serial port driver.

- Supports Windows 98/ME/XP/2000/CE/Vista,7, MAC & Linux 2.4.20 or superior.
- Field Interfaces:RS-232,RS-422,RS-485 Half Duplex ,
- Automatic flow control for RS485 Half Duplex.
- Transmission rate: RS232 from 300 bps to 460.8Kbps.
   RS485 from 300 bps to 921.6Kbps.

Maximum RS-485 cable length : 1200 m

Maximum number of devices in the RS485 network: Half

Duplex to 32 devices

- Power: from the USB port.
- Consumption: <200 mA.
- Isolation: Isolation voltage 3500VRMS 500VDC sequence
- ●USB port RS-232/422/485 bus protection: 600W.
- USB connection: USB -B female connector. 1m USB-A to USB-B cable.
- •RS-232 connector:DB9 male
- RS-422/485 connector: 6-bit terminal socket
- Metal case size: 105x85 x27 mm
- Operating environment: -25 to 70°C, 10 to 90% relative humidity, non-condensing.

### Wiring configuration

The RS-232 termination of the Interface is implemented as a DB9 plug.RS-422/485 termination of the Interface is implemented as a six bit terminal. The pin assignments for the connector can be found in the following table as well as on a sticker applied to the unit.

RS-232 Pinout at DB9 Male

| PIN# | RS-232 |
|------|--------|
| 2    | RXD    |
| 3    | TXD    |
| 5    | GND    |
| 7    | RTS    |
| 8    | CTS    |
|      |        |

#### RS-422/485 Pinout at 6-bit terminal

| PIN# | RS-422 | RS-485 |
|------|--------|--------|
| 1    | T+     | 485+   |
| 2    | T-     | 485-   |
| З    | R+     | -      |
| 4    | R-     | -      |
| 5    | GND    | GND    |
|      |        |        |

#### LED indication

Yellow LED ----- Data Sending From USB port to RS-485

Serial Port side

Green LED ----Data Receiving from RS-485 Serial port side

#### to USB port

Red LED ----Indication power

#### Wiring examples

#### RS-232 Wiring

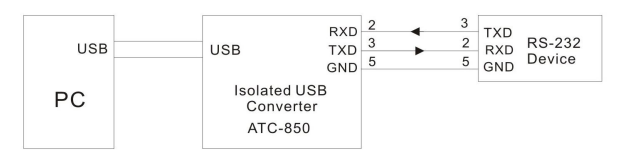

#### RS-422 Wiring

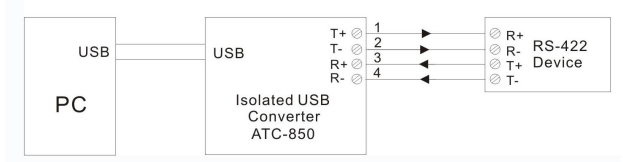

#### RS-485 Wiring

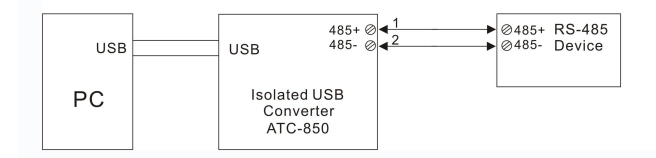

## Check the ATC-850 (Loop Back)

- 1.Cross connect the transmit and receive lines for RS-422 For RS-232 only connect TXD.RXD together
- 2. Connect a PC to the USB Port.
- Using Hyper Terminal or similar program, connect to the appropriate COM port. Ensure Hyper Terminal local echo is OFF.
- 4. Transmit data. If the same character string is returned,

#### the test is good.

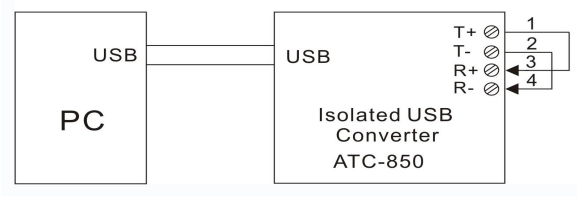

### **Driver Installation**

Follow the steps below to install driver of USB-High Speed Serial Converter:

- 1. Power on your computer and make sure that the USB port is enabled and working properly.
- Plug in the USB-High Speed Serial Converter into the USB port and run the Add New Hardware Wizard to assist you in setting up the new device. Click Next to continue.
- Insert the USB-HS Serial Converter software driver into the CD-ROM drive and click Next to continue. For Windows 98, click Search for the best driver for your device and click to search driver from the floppy drive D:\DRIVER\Win98&Win2000.
- Windows will detect the driver (FTDIBUS.INF) and shows the USB HS SERIAL CONVERTER. Click Next to continue installation.
- 5. Click Next to continue and let Windows copy the needed files to your hard disk.
- 6. When Windows finished installing the software required for the new **USB to Serial Cable**, click Finish.

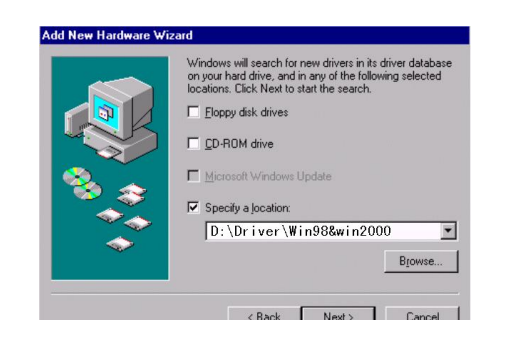

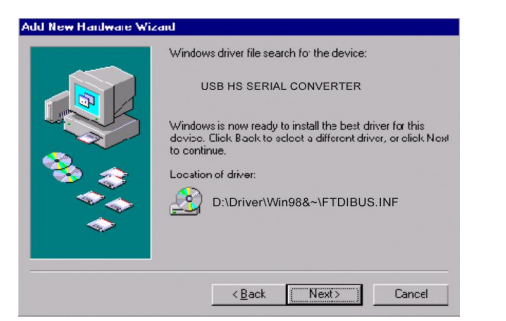

# Setting Up the RS232 Serial Device

Follow the steps below to connect your RS232 Serial Device (ie: Modem) to the USB port of your PC:

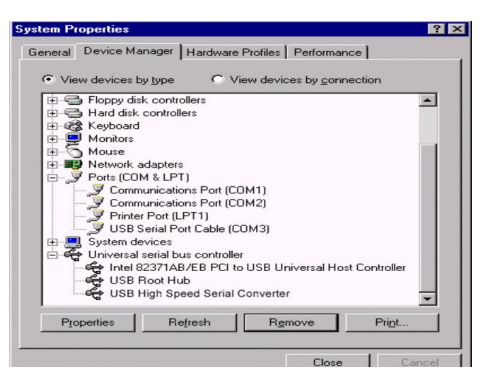

- Turn off your Modem. Plug the DB 9 (or DB 25) connector of the USB-HS Serial Converter into your Modem. Connect the other end of the USB-HS Serial Converter to an USB type A to type B cable. Turn on the Modem afterwards.
- 2. Turn on your computer and plug in the USB connector of the USB-HS Serial Converter into the USB port.
- If you have already installed a Modem device before, click Start, Settings, Modems. Open Modems Properties, select the Modem, click Properties. In General tab, please change the Port value to USB Serial Port (COM3).

 After finishing these processes, you can use USB to Serial Bridge Cable to connect RS232 Serial 56K FAX Modem and execute the Dial-up fuction to connect Internet, and send the FAX with the FAX software(ie: Microsoft FAX) properly.

| Standard 56000 bps V90 Modem Properties                                                                                      | × |
|----------------------------------------------------------------------------------------------------|---|
| General Connection                                                                                                    |   |
| Standard 56000 bps V90 Modem                                                                                                 |   |
| Port: USB to Serial Port (COM3)  Communications Port (COM1) Speak USB to Serial Port (COM3) Virtual Infrared COM Port Off On |   |
| - <u>M</u> aximum speed                                                                                                    |   |
| 115200                                                                                                    |   |
| Inly connect at this speed                                                                                                   |   |

# **Uninstalling the Driver Program**

If you want to remove the USB-HS Serial Converterr driver program, you can uninstall it by following the steps below:

- 1. Unplug the USB-HS Serial Converter from your PC.
- Run the D:\Driver\Win98&win2000\FTDIUNIN.EXE program from the software CD-ROM, Clik finish then reboot the PC.

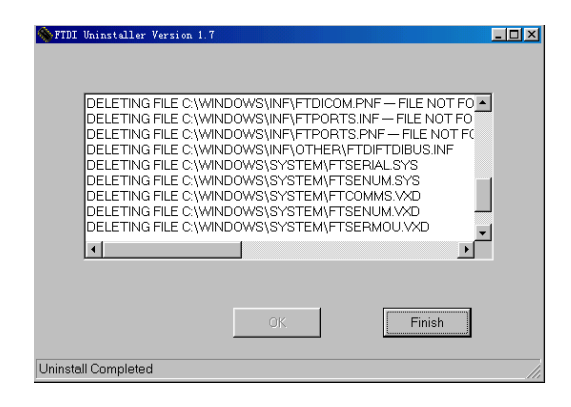